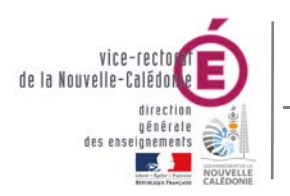

SIECLE - Fil conducteur 2017-2018

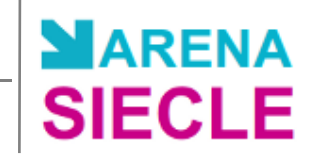

# SIECLE FII conducteur 2017 - 2018

| Historique des versions |                                    |            |                |  |  |  |  |
|-------------------------|------------------------------------|------------|----------------|--|--|--|--|
| N° de version           | Eléments modifiés                  | Date       | Rédacteur      |  |  |  |  |
| 1.0                     |                                    | 29/03/2012 | Benjamin TALON |  |  |  |  |
| 2.0                     | Restructuration chronologique      | 28/01/2014 | Benjamin TALON |  |  |  |  |
| 2.1                     | Mise à jour pour l'année 2014-2015 | 07/11/2015 | Benjamin TALON |  |  |  |  |
| 2.2                     | Mise à jour pour l'année 2015-2016 | 19/10/2015 | Benjamin TALON |  |  |  |  |
| 2.3                     | Mise à jour pour l'année 2016-2017 | 27/10/2016 | Benjamin TALON |  |  |  |  |
| 2.4                     | Mise à jour pour l'année 2017-2018 | 08/11/2017 | Benjamin TALON |  |  |  |  |

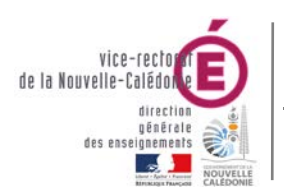

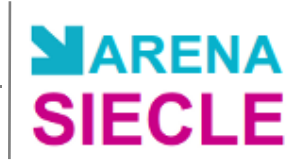

## SOMMAIRE

| Ι.          | Connexion au portail ARENA                             | 3    |
|-------------|--------------------------------------------------------|------|
| <i>II.</i>  | STSWEB : Bascule d'année                               | 4    |
| <i>III.</i> | Commun : Vérification des données communes             | 5    |
| Α.          | Coordonnées et informations du personnel administratif | 5    |
| В.          | Dates du calendrier scolaire                           | 6    |
| С.          | Périodes pédagogiques                                  | 7    |
| D.          | Paramétrage de GFE                                     | 7    |
| IV.         | Nomenclatures : Profilage des nomenclatures            | 9    |
| Α.          | Réception des nouvelles nomenclatures                  | 9    |
| В.          | Profilage des formations de scolarisation (MEF)        | . 10 |
| C.          | Profilage des formations d'origine                     | . 12 |
| D.          | Profilage des matières ETP                             | . 13 |
| <i>V.</i>   | STSWeb : Création de la structure de la Base Elève     | 14   |
| VI.         | BEE : Evaluation de Rentrée                            | 15   |
| VII.        | BEE : Saisie des élèves de 6ème                        | 16   |
| Α.          | Création d'une fiche élève                             | . 16 |
| В.          | Saisie en masse de fiches élèves                       | . 17 |
| VIII.       | BEE : Importation des dossiers d'affectation           | 18   |
| IX.         | BEE : Correction des fiches élèves incomplètes         | 18   |
| Α.          | Liste des champs bloquants par fiche                   | . 19 |
| В.          | Modification des champs bloquants                      | . 19 |
| Х.          | BEE : Pré-constat de rentrée                           | 20   |
| XI.         | BEE : Traitement des mouvements de rentrée             | 21   |
| Α.          | Exportation des dossiers élèves vers un autre EPLE     | . 21 |
| В.          | Importation des dossiers élèves depuis un autre EPLE   | . 22 |
| C.          | Impression des EXEAT / Certificats de scolarités       | . 23 |
| XII.        | BEE : Constat de rentrée                               | 24   |
| Α.          | Contrôle des élèves bloquants                          | . 24 |
| В.          | Déclaration de la Fin du constat de rentrée            | . 26 |
| C.          | Vérification des échanges avec la BEA                  | . 26 |
| XIII.       | BEE : Entrée d'un nouvel élève                         | 27   |

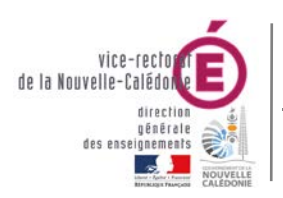

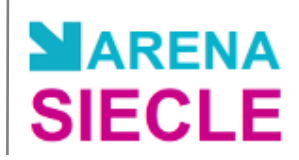

## I. Connexion au portail ARENA

• Se connecter avec le navigateur web Mozilla Firefox à l'adresse :

## http://web-etab.in.ac-noumea.nc/arena

https://id.ac-noumea.nc/arena

(avec une clé OTP)

• Saisir votre identifiant académique nominatif (ex : jdupont).

#### Authentification

| dentifiant   | <br> |  |
|--------------|------|--|
| Mot de Passe |      |  |
|              |      |  |

- Le portail affiche les différentes applications installées, en fonction des droits de l'utilisateur que le chef d'établissement aura prédéfinis.
- La bascule de SIECLE a été effectuée le 27 septembre 2017. Cette bascule vous permet d'accéder l'année scolaire suivante afin de préparer la rentrée scolaire de février.

| ARENA - Accédez à vos applications                                                                                                    | Gérer mes favoris Déconnexion                                                                                                    |
|----------------------------------------------------------------------------------------------------|----------------------------------------------------------------------------------------------------|
| Message de votre Académie<br>Vous êtes sur le portail applicatif du Vice Rectorat de la Nouvelle Calédonie                                         |                                                                                                    |
| Base élèves établissement (BEE)<br>Mise à jour<br>Consultation<br>Consultation et export<br>Commun<br>Nomenclatures<br>Administration Téléservices | <ul> <li>Livret personnel de compétences (LPC)<br/>Accès au livret<br/>Consultation<br/>Modification</li> <li>Affectation des élèves (AFFELNET)<br/>Affectation post-3ème<br/>Affectation entrée en 1ère</li> </ul> |
| Gestion des absences<br>Saisie dans la classe (version simplifiée)<br>Saisie dans la classe (version standard)<br>Paramétrage de l'application     | Suivi des validations et des attestations<br>Paramétrage et suivi dans l'établissement<br>Validation des compétences                                                                                                |
| Notes<br>Notes chef d'établissement<br>Notes fiche pédagogique<br>Notes vie scolaire<br>Notes enseignant                                           |                                                                                                    |

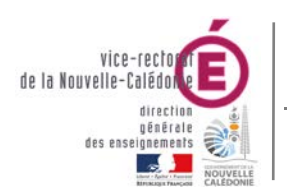

SIECLE - Fil conducteur 2017-2018

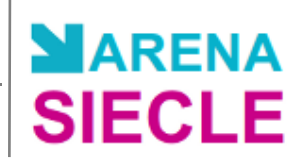

## **II.STSWEB : Bascule d'année**

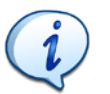

•

Les informations détaillées de la bascule d'année sont dans la documentation **STSWeb – Bascule d'année** sur le site web **assistance.ac-noumea.nc** 

- Se connecter au **portail ARENA** (cf. I. Connexion au portail ARENA).
- Dans le menu principal, cliquer sur Gestion des personnels.
  - Scolarité du 2nd degré
     Gestion des délégations
     Gestion des personnels
- Dans Gestion des structures et des services (STSWeb), cliquer sur Mise à jour.

| Gestion des   | structures et | des services | (STSWeb) |
|---------------|---------------|--------------|----------|
| 📥 Mise à jour |               |              |          |
| Consultation  |               |              |          |

• Sélectionner l'année à traiter : **2017 – 2018** et cliquer sur **Valider**.

|                       | Choix de l'année à traiter                    |
|-----------------------|-----------------------------------------------|
|                       | 2017 – 2018 (année en cours)                  |
|                       | Valider                                       |
| e menu, cliquer s     | ur Bascule .                                  |
| Choix pour la bascule |                                               |
| Structure :           | Aucun élément de structure                    |
|                       | Divisions seules                              |
|                       | Divisions et groupes                          |
| Ressources locales :  | Aucune                                        |
|                       | Toutes                                        |
| Services :            | Aucun                                         |
|                       | Tous Rattachement aux professeurs : OND Non O |
|                       | Pondérations : 🔵 Non 🖲 O                      |
| ARE :                 | Aucune                                        |
|                       |                                               |

Sélectionner vos paramètres de bascule et cliquer sur Lancer la bascule .

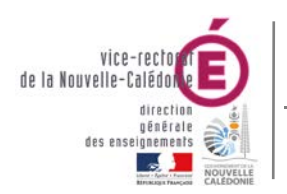

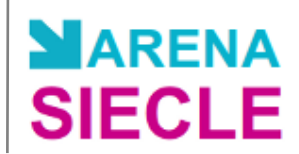

## **III.** Commun : Vérification des données communes

- Se connecter au **portail ARENA** (cf. I. Connexion au portail ARENA).
- Dans Base élèves établissement (BEE), cliquer sur Commun.

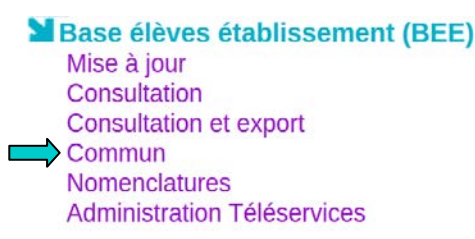

## A. Coordonnées et informations du personnel administratif

• Dans le menu, sélectionner Paramètres généraux.

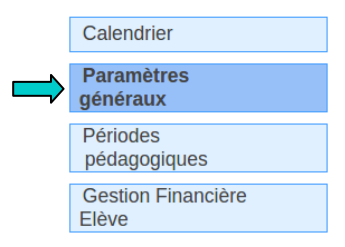

• Vérifier les Coordonnées et les informations du personnel administratif.

| Paramètres Généra       | XL                        |                             |                                               |
|-------------------------|---------------------------|-----------------------------|-----------------------------------------------|
| Numéro                  | 9830                      | Siren                       |                                               |
| Dénomination principale | LYCEE                     | Dénomination complémentaire |                                               |
| Secteur                 | Public Privé              | Type d'établissement        | LYCEE                                         |
| Académie                | NOUVELLE CALEDONIE (40)   | Logo                        |                                               |
| Coordonnéos             |                           | Modifier                    |                                               |
| coordonnees             |                           |                             |                                               |
| Adresse                 |                           | Téléphone                   |                                               |
|                         |                           | Courriel 1                  | ALCONTRACTOR AND                              |
|                         |                           | Courriel 2                  |                                               |
|                         |                           | Télécopie                   |                                               |
| Pays                    | FRANCE                    | Boite postale               | 1977 - C. C. C. C. C. C. C. C. C. C. C. C. C. |
| Code postal             |                           | Libellé postal              |                                               |
| Responsable, gestio     | nnaire et agent comptable | Modifier                    |                                               |
| Nom du responsable      |                           | Qualité                     | PROVISEUR                                     |
|                         |                           |                             |                                               |
| Nom du gestionnaire     |                           | Nom de l'agent comptable a  |                                               |
| Nom du gestionnaire     |                           | Nom de l'agent comptable a  |                                               |

Les noms du responsable, gestionnaire, agent comptable ainsi que les numéros de téléphone apparaissent dans les éditions à destination des familles : <u>ne pas oublier</u> <u>d'apporter les modifications nécessaires</u>.

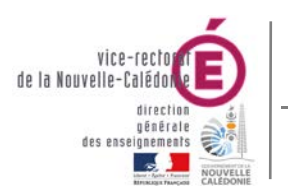

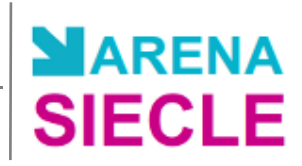

## B. Dates du calendrier scolaire

• Dans le menu, sélectionner Calendrier.

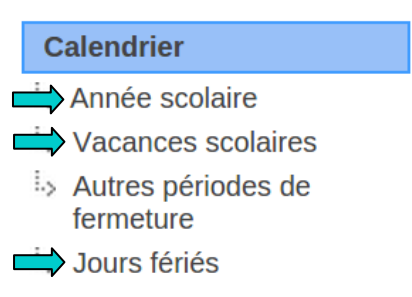

• Pour chacun des sous-menus, saisir les dates suivantes.

#### 1. Année scolaire

| • C | iquer sur Modifier, s       | aisir les dates s | uivantes et cliquer sur | Valider .  |
|-----|-----------------------------|-------------------|-------------------------|------------|
|     | 🖬 Année scolaire en cours 🔩 |                   |                         |            |
|     | Date rentrée élèves         | 19/02/2018        | Date sortie élèves      | 14/12/2018 |
|     | Date rentrée professeurs    | 16/02/2018        | Date sortie professeurs | 15/12/2018 |

### 2. Vacances scolaires

Hiver

Printemps

Cliquer sur Modifier, saisir les dates suivantes et cliquer sur Valider

# Libellé Début Fin Toussaint 07/04/2018 15/04/2018 Noël 09/06/2018 24/06/2018

11/08/2018

13/10/2018

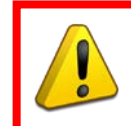

Les libellés des vacances scolaires correspondent aux vacances de métropole et ne peuvent malheureusement pas être modifiés. Ne pas en tenir compte et saisir les dates ci-dessus.

26/08/2018

28/10/2018

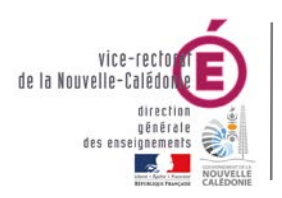

SIECLE - Fil conducteur 2017-2018

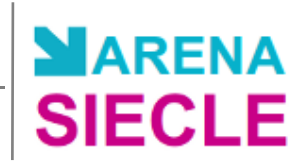

#### 3. Jours fériés

Cliquer sur +, saisir les dates suivantes et cliquer sur Valider

| 🖬 Jours Fériés |                          |   |            |                        |   |
|----------------|--------------------------|---|------------|------------------------|---|
| Date           | Libellé                  | + | Date       | Libellé                | + |
| 02/04/2018     | Lundi de Pâques          | - | 14/07/2018 | Fête Nationale         | - |
| 01/05/2018     | Fête du Travail          | - | 15/08/2018 | Assomption             | - |
| 08/05/2018     | Fête de la Victoire 1945 | - | 24/09/2018 | Fête de la Citoyenneté | - |
| 10/05/2018     | Ascension                | - | 01/11/2018 | Toussaint              | • |
| 21/05/2018     | Lundi de Pentecôte       | - | 11/11/2018 | Armistice              | - |

## C. Périodes pédagogiques

i

Pour l'utilisation du module ABSENCES et GFE de SIECLE, il vous faut remplir également les trimestres et les semestres.

• Dans le menu, sélectionner Périodes pédagogiques.

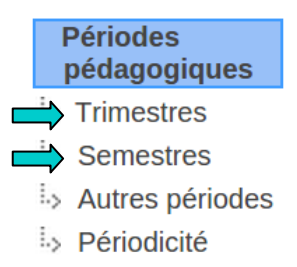

 Pour les sous-menus Trimestres et Semestres, saisir les dates correspondantes aux périodes de l'établissement. Chaque établissement découpe son année scolaire selon son fonctionnement.

## D. Paramétrage de GFE

#### 1. Jours de restauration scolaire

• Dans le menu, cliquer sur Gestion Financière Elève.

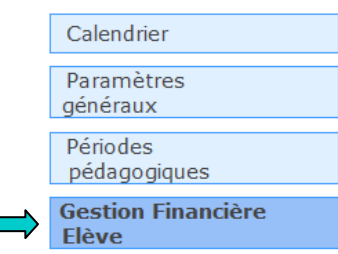

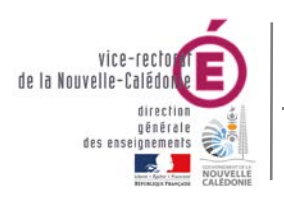

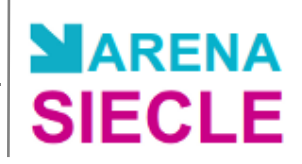

• Cocher les jours d'ouverture de restauration et d'internat de l'établissement.

| Jours                             | de restaura             | cion scolune |          |          |          |        |              |  |  |
|-----------------------------------|-------------------------|--------------|----------|----------|----------|--------|--------------|--|--|
| Régime demi-pensionnaire du LYCEE |                         |              |          |          |          |        |              |  |  |
| Repas                             | Lundi                   | Mardi        | Mercredi | Jeudi    | Vendredi | Samedi | Dimanche     |  |  |
| Déjeuner                          | <b>V</b>                | V            | V        | V        | <b>V</b> |        |              |  |  |
|                                   | Modifier                |              |          |          |          |        |              |  |  |
|                                   | Régime interne du LYCEE |              |          |          |          |        |              |  |  |
| Repas                             | Lundi                   | Mardi        | Mercredi | Jeudi    | Vendredi | Samedi | Dimanche     |  |  |
| Déjeuner                          | $\checkmark$            | <b>V</b>     | V        | <b>V</b> | V        |        |              |  |  |
| Diner                             | $\checkmark$            | <b>V</b>     | V        | V        |          |        | $\checkmark$ |  |  |
|                                   | Modifier                |              |          |          |          |        |              |  |  |

### 2. Basculement de la saisie des RIB et des régimes élèves

Ce basculement s'effectue **SEULEMENT** si l'application GFE est utilisée dans l'établissement.

• Dans le menu, sélectionner Gestion Financière Elève.

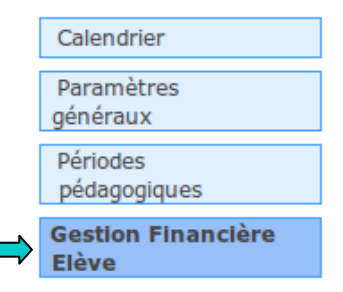

Si les trimestres n'ont pas été renseignés dans GFE, le basculement ne sera pas disponible.
 Basculement de la saisie des RIB et des régimes élèves

Le basculement de la saisie des RIBs ne peut être effectué, les trimestres ne sont pas initialisés dans le module GFE.

• Si les trimestres ont été renseignés dans GFE, cliquer sur Effectuer le basculement.

Basculement de la saisie des RIB et des régimes élèves
 La saisie des RIBs, des régimes et des jours de restauration se fait exclusivement dans le module BASE ELEVES
 Effectuer le basculement

Cette transaction est **IRREVERSIBLE**. La saisie des RIB et des régimes ne sera plus possible dans l'application BEE.

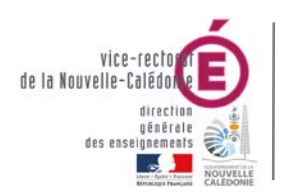

SIECLE - Fil conducteur 2017-2018

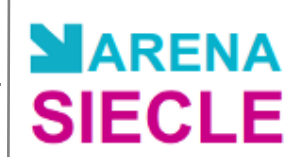

## **IV. Nomenclatures : Profilage des nomenclatures**

- Se connecter au **portail ARENA** (cf. I. Connexion au portail ARENA).
- Dans Base élèves établissement (BEE), cliquer sur Nomenclatures.

Base élèves établissement (BEE)
 Mise à jour
 Consultation
 Consultation et export
 Commun
 Nomenclatures
 Administration Téléservices

## A. Réception des nouvelles nomenclatures

• Un message d'alerte sur la page d'accueil de Nomenclatures prévient que le SEP (Service études et prospectives a envoyé de nouvelles nomenclatures.

|              |               | TTY/ TWENTED |           |                 | De nou<br>établis          | ivelles nomenclatures profilées ont é<br>sement. | té chargées pour votre |
|--------------|---------------|--------------|-----------|-----------------|----------------------------|--------------------------------------------------|------------------------|
|              |               | Consult      | tation de | SCON<br>s nomen | IET NOMI<br>clatures de l' | ENCLATURES (ANN                                  | EE 2017-2018)          |
| Accueil      |               | Aide         | Guide     | Edition         | Quoi de neuf               | Informations Pratiques                           | Quitter                |
| Consultation | Nomenclatures |              |           |                 |                            |                                                  |                        |
| Profilage    |               |              |           | Nome            | nclature                   |                                                  | Nature                 |
| - I          |               |              |           | A               | ides                       |                                                  | standard               |
| Echanges     |               |              |           | Anom            | alies BEA                  |                                                  | standard               |
|              |               |              |           | Bo              | urses                      |                                                  | standard               |
|              |               |              |           | Circuits o      | le transport               |                                                  | profilable             |
|              |               |              |           | Civ             | vilités                    |                                                  | standard               |
|              |               |              |           | Com             | imunes                     |                                                  | standard               |
|              |               |              |           | Contrat         | s divisions                |                                                  | standard               |

- Ce message disparaître lorsque le profilage des nomenclatures aura été effectué. Cependant, les utilisateurs déjà connectés AVANT le profilage devront fermer leur session et rouvrir l'application pour que le message s'affiche plus.
- Dans le menu, sélectionner Echanges, puis Nomenclatures réceptionnées.

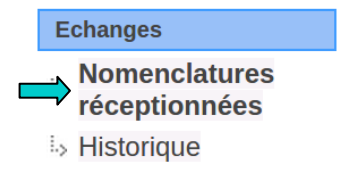

• Consulter la Liste des nomenclatures réceptionnées (la réception est automatique).

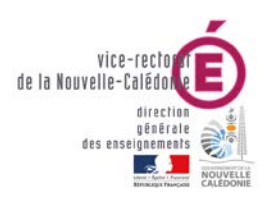

SIECLE

| Liste des n   | omenciatures rec  | eptionnees                     |                         |
|---------------|-------------------|--------------------------------|-------------------------|
| <br>Déposé le | 🔺 🔻 Libellé       | ▲ ▼ Code de la<br>nomenclature | Type de la nomenclature |
| 21/10/2015    | ACA Dep           | NXSWN2005                      | standard                |
| 21/10/2015    | Académies         | NXSWN2001                      | standard                |
| 21/10/2015    | Civilités         | NXSWN3299                      | standard                |
| 21/10/2015    | Codes postaux     | NXSWNCP                        | standard                |
| 21/10/2015    | Communes          | NXSWNCOMM                      | standard                |
| 21/10/2015    | Contrats division | NXSWN8321                      | standard                |

 Vérifier les dates de réception et le type (profilable signifie que ce sont bien les nomenclatures spécifiques à votre établissement qui sont arrivées).

## B. Profilage des formations de scolarisation (MEF)

i

Le profilage des formations a pour but de personnaliser l'offre de formation de l'établissement à partir des nomenclatures transmises par les services académiques.

• Dans le menu, sélectionner Profilage, puis Formations.

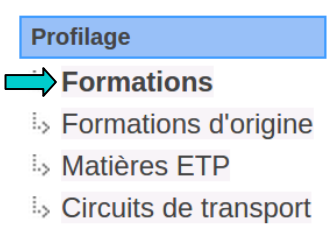

 Le profilage va consister à sélectionner les Formations de scolarisation (MEF) et les Matières optionnelles enseignées dans votre établissement.

| Profilage des formations                                                                        |                                                                  |           |
|-------------------------------------------------------------------------------------------------|------------------------------------------------------------------|-----------|
| Description                                                                                     | Nombre de Sélection                                              | Profilage |
| Formations de scolarisation et matières optionnelles de<br>l'établissement (profilage de masse) | 34 MEF sélectionnés et 90 matières<br>optionnelles sélectionnées | >>        |
| Matières optionnelles par MEF (profilage fin)                                                   |                                                                  | >>        |

## 1. Formations de scolarisation (profilage de masse)

• Dans les **Formations de scolarisation**, cliquer sur pour lancer le profilage.

| F Formations de scolarisation     |                    |                                                                                                    |   |
|-----------------------------------|--------------------|----------------------------------------------------------------------------------------------------|---|
| MEF de la nomenclature académique |                    | MEF sélectionnés par l'établissement                                                                                                    |   |
|                                   | >><br><<br><<br><< | 1CAP2 DEVELPT: CONST.ENTRET.BATIMT -TOM<br>1CAP2 PREP.& REAL. OUVRAGES ELECTRIQUES<br>1CAP2 CUISINE<br>1CAP2 PEINTRE-APPLICATEUR DE REVETEMENT<br>2CAP2 DEVELPT: CONST.ENTRET.BATIMT -TOM<br>2CAP2 RESTAURANT<br>2CAP2 MACON<br>3EME DECOUVERTE PROFESSIONNELLE 6 HEURES<br>3EME<br>3EME SEGPA | • |
|                                   |                    |                                                                                                    |   |

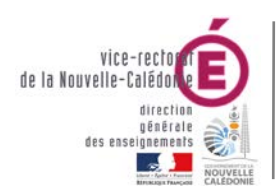

SIECLE - Fil conducteur 2017-2018

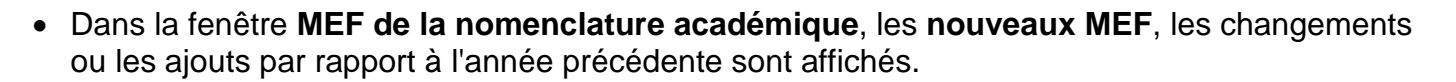

- Si tous les MEF de votre établissement sont reconduits sans changement, rien ne s'affichera dans la fenêtre MEF de la nomenclature académique.
- Sinon, sélectionner et cliquer sur pour prendre en compte ces MEF.
- Dans tous les cas, il faut impérativement valider cette page avec le bouton Valider

Matières optionnelles de l'établissement (profilage de masse)

| Options de la nomenclature académique                                                                                                    |    | Options sélectionnées par l'établissement                                                                                                    |
|----------------------------------------------------------------------------------------------------|----|----------------------------------------------------------------------------------------------------|
| ACCOMPAGN.EDUCATIF- PRATIQUE ORALE LVE (AELVE-<br>ALLEMAND LV1 CORRESP. (ALL1C)<br>ALLEMAND LV2 (ALL2)<br>ALLEMAND LV2 CORRESP. (ALL2C)<br>ALLEMAND LV3 (ALL3)<br>ESPAGNOL LV1 CORRESP. (ESP1C)<br>ESPAGNOL LV2 CORRESP. (ESP2C) | >> | ACCOMPAGN. EDUCATIF- PRATIQ.ART.CULTUREL (AEAF<br>ACCOMPAGN.EDUCATIF- AIDE DEVOIRS LECONS (AEAIE<br>ACCOMPAGNEMT EDUCATIF- PRATIQUE SPORTIVE (AES<br>AIDE INDIVIDUALISEE AUTRES MATIERES (AIAUT)<br>AIDE INDIVIDUALISEE EN FRANCAIS (AIFRA)<br>AIDE INDIVIDUALISEE EN MATHEMATIQUES (AIMAT)<br>ANGLAIS LV1 (AGL1) |
| ESPAGNOL LV3 (ESP3)<br>GREC ANCIEN (GREC)<br>ITALIEN LV1 CORRESP. (ITA1C)                                                                                                    | << | ATELIER ARTISTIQUE (ATART)<br>ATELIER D'EDUCATION PHYSIQUE ET SPORTIVE (ATEPS<br>DECOUVERTE PROFESSIONNELLE 3 HEURES (DECP3)                                                                                                    |

 Effectuer les mêmes opérations pour les Matière optionnelles de l'établissement et cliquer sur Valider

### 2. Matières optionnelles par MEF (profilage fin)

• Dans les Matières optionnelles, cliquer sur pour lancer le profilage.

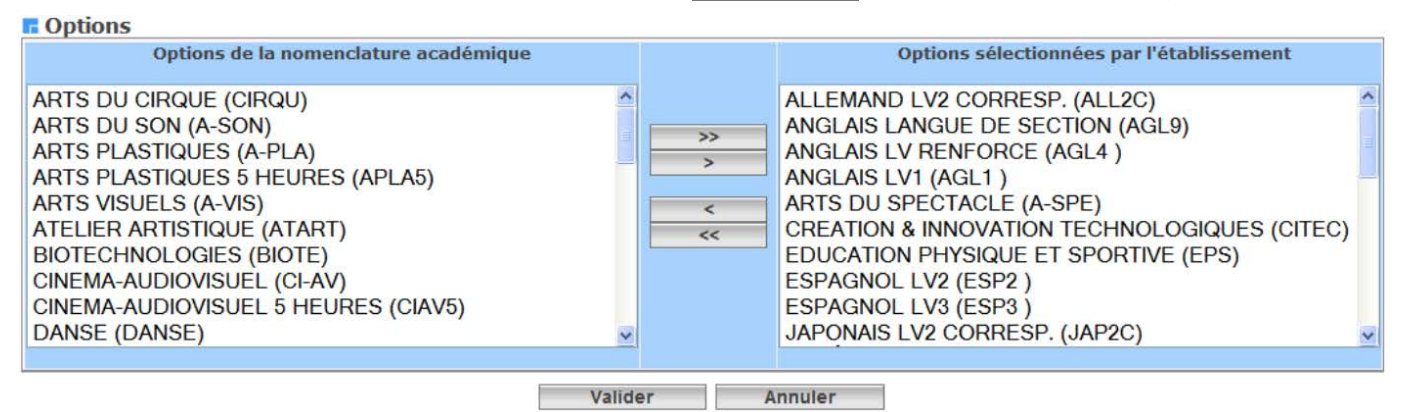

- Dans la fenêtre Options de la nomenclature académique se trouvent les matières diffusées par le SSA (gestionnaire de la BAN et de la BEA) dans votre académie.
- Dans la fenêtre **Options sélectionnées par l'établissement** se trouvent les matières optionnelles sélectionnées pour l'établissement et utilisées dans BEE et STSWeb.
- Sélectionner les Options de la nomenclature académiques à utiliser et cliquer sur pour les ajouter.
- Une fois les modifications effectuées, cliquer sur Valider

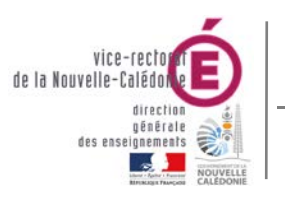

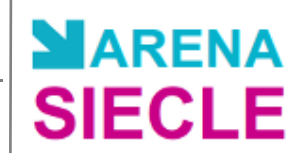

#### 3. Lancement du profilage

#### • Retourner sur la fenêtre Profilage des formations.

| Profilage des formations                                |                                    |           |
|---------------------------------------------------------|------------------------------------|-----------|
| Description                                             | Nombre de Sélection                | Profilage |
| Formations de scolarisation et matières optionnelles de | 34 MEF sélectionnés et 90 matières |           |
| l'établissement (profilage de masse)                    | optionnelles sélectionnées         | >>        |
| Matières optionnelles par MEF (profilage fin)           |                                    | >>        |

- Après la vérification des Formations de scolarisation et des Matières optionnelles, lancer le profilage en cliquant sur Exporter vers STS-WEB.
- La date du profilage est mise à jour.

## C. Profilage des formations d'origine

• Dans le menu, sélectionner Profilage, puis Formations d'origine.

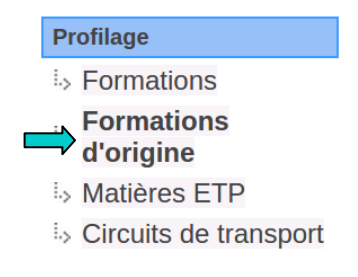

- Sélectionner les MEF de la nomenclature académiques à utiliser et cliquer sur pour les ajouter.
- Cette nomenclature va servir dans BEE à saisir et à contrôler **la formation de l'année précédente** (ou formation de provenance de l'élève).

| F MEF d'origine                                                                                                    |                                |                                                                                                    |
|----------------------------------------------------------------------------------------------------|--------------------------------|----------------------------------------------------------------------------------------------------|
| MEF de la nomenclature académique                                                                                                    |                                | MEF sélectionnés par l'établissement                                                                                                    |
| PETITE SECTION (PRE-ELEMENTAIRE)<br>MOYENNE SECTION (PRE-ELEMENTAIRE)<br>GRANDE SECTION (PRE-ELEMENTAIRE)<br>CP (ELEMENTAIRE)<br>CE1 (ELEMENTAIRE)<br>CE2 (ELEMENTAIRE)<br>ADAPTATION (ELEMENTAIRE)<br>4EME AIDE ET SOUTIEN<br>4DP 4EME DETERMINAT. PROFESSIONNELLE<br>4DPRO DETERMINATION PROFESSIONNELLE | >><br>><br><<br><<             | CM1 (ELEMENTAIRE)<br>CM2 (ELEMENTAIRE)<br>INITIATION (ELEMENTAIRE)<br>INTEGRATION SCOLAIRE (ELEMENTAIRE)<br>6EME MUSIQUE<br>6EME UPE2A<br>5EME MUSIQUE<br>5EME UPE2A<br>4EME MUSIQUE<br>4EME UPE2A |
| Les MEF de scolarisation de votre établissement n'apparaiss<br>sont par défaut considérés comme des MEF d'origine. Vous                                                                                                    | sent pas dans<br>n'avez pas be | la nomenclature académique des MEF d'origine car ils<br>soin de les sélectionner.                                                                                                    |

• Une fois les modifications effectuées, cliquer sur [

Valider

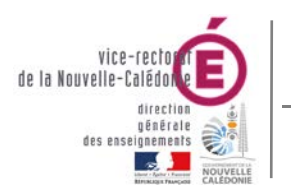

SIECLE - Fil conducteur 2017-2018

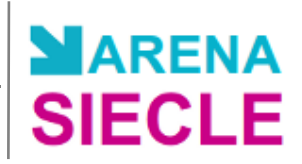

## D. Profilage des matières ETP

• Dans le menu, sélectionner Profilage, puis Matières ETP.

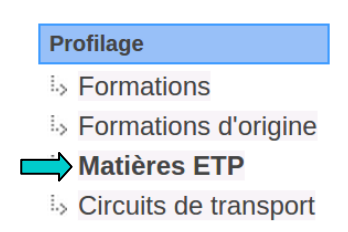

 Les matières ETP (Enseignement Technique Professionnel) sont des matières professionnelles au programme de chaque MEF, à décliner avec les horaires correspondants.

| Matières ETP                        |                          |                |           |   |
|-------------------------------------|--------------------------|----------------|-----------|---|
| Sélectionner le MEF : 4EME SEGPA 🕶  | Heures prévues : 0.00    | Heures saisies | 5 : 18.00 |   |
| Matières ETP                        | Modalité d'élection      |                | Horaires  | + |
| MECANIQUE APPLIQUEE AU VEHICULE     | MATIERE ENSEIGNEE EN TRO | ONC COMMUN     | 6.0       | - |
| TRAVAUX PRATIQUES (TEXTILE ET CUIR) | MATIERE ENSEIGNEE EN TRO | DNC COMMUN     | 6.0       | + |
| TRAVAUX PRATIQUES ETUDE FABRICATION | MATIERE ENSEIGNEE EN TRO | DNC COMMUN     | 6.0       | - |
| Expo                                | orter ETP vers STS       |                |           |   |

- Ces matières, une fois définies, pourront être transférées à tout moment vers l'application STSWeb et serviront à définir les enseignements attribués aux enseignants (services).
- Pour exporter les matières ETP, sélectionner le MEF correspondant, ajouter les matières correspondantes avec + puis cliquer sur Exporter ETP vers STS.

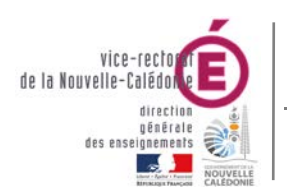

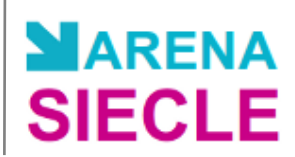

## V. STSWeb : Création de la structure de la Base Elève

- Se connecter au **portail ARENA** (cf. I. Connexion au portail ARENA).
- Dans le menu principal, cliquer sur Gestion des personnels.
- Dans Gestion des structures et des services (STSWeb), cliquer sur Mise à jour.
- Sélectionner l'année à traiter : **2018 2019.**

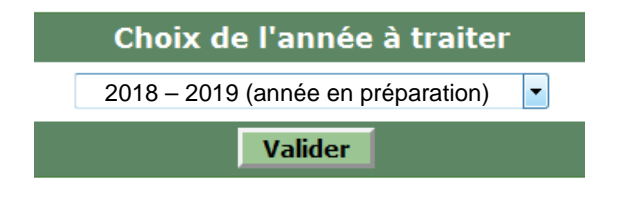

- Dans le menu, cliquer sur Structure
- Sélectionner une structure à modifier : **Divisions** ou **Groupes**.
- Cliquer sur le nom de la structure pour la modifier ou sur 💽 pour en créer une nouvelle.
- La suppression d'une structure est possible seulement si on lui a supprimé toutes ses affectations.

| Groupes  |                    | E       | Effectifs |     |   | Divisions      | MEF   |
|----------|--------------------|---------|-----------|-----|---|----------------|-------|
| 🔺 🔍 Code | 🔺 🔻 Libellé        | Calculé | Prévu     | Max | + |                |       |
| AGL4     | ANGLAIS PLUS       | 33      | 0         | 0   | - | 8 Division(s)  | 2 MEF |
| AGL9     | ANGLAIS LV SECTION | 38      | 0         | 0   | - | 18 Division(s) | 8 MEF |
|          |                    |         |           |     |   |                |       |

• Pour plus d'informations, se reporter à la documentation de l'application STSWeb.

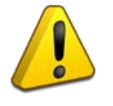

Lors des modifications des divisions et des groupes dans l'application STSWeb, un échange immédiat sera effectué avec BEE. Cela permet à l'utilisateur de scolariser les élèves dans ces structures.

En retour, BEE enverra tous les soirs à STSWeb, les effectifs des divisions et des groupes, calculés à partir des créations et des modifications de fiches élèves.

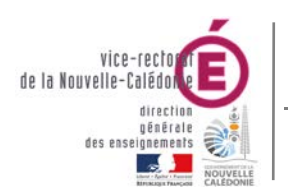

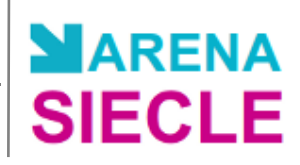

## VI. BEE : Evaluation de Rentrée

- Se connecter au **portail ARENA** (cf. I. Connexion au portail ARENA).
- Dans Base élève établissement (BEE), cliquer sur Mise à jour.
- Dans le menu Exportations, sélectionner Évaluation rentrée (EVA).

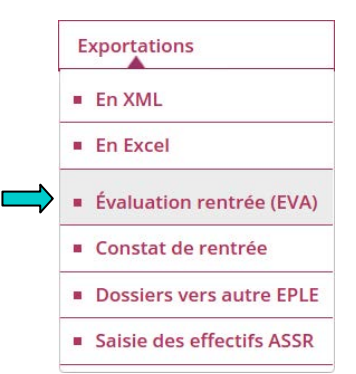

• La liste des effectifs déclarés des divisions s'affiche.

| Division | MEF                     | Effectif déclaré | Effectif statut non traditionnel |
|----------|-------------------------|------------------|----------------------------------|
| 3_1      | 3EME                    | 18               |                                  |
| 3_1      | 3EME SECTION EUROPEENNE | 10               |                                  |
| 3_2      | 3EME                    | 21               |                                  |
| 3_3      | 3EME                    | 28               |                                  |
| 3_3      | 3EME SECTION EUROPEENNE | 0                |                                  |
| 3_4      | 3EME                    | 28               |                                  |

- Contrôler les effectifs et cliquer sur Exporter
- L'exportation de l'évaluation de rentrée est terminée.

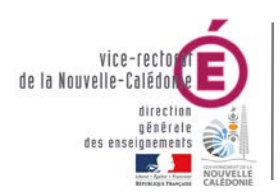

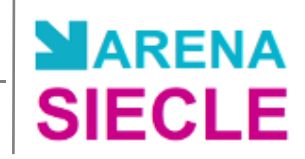

## VII. BEE : Saisie des élèves de 6ème

- Se connecter au **portail ARENA** (cf. I. Connexion au portail ARENA).
- Dans Base élève établissement (BEE), cliquer sur Mise à jour.

## A. Création d'une fiche élève

La création d'une fiche élève se fait <u>UNIQUEMENT</u> pour les élèves provenant d'un établissement extérieur à la Nouvelle-Calédonie ou entrant en 6<sup>ème</sup> à la rentrée.

• Dans le menu Fiches élèves, sélectionner Recherche et MAJ.

|             | Nom     | Prénom   | Division   | Né(e) en | Scolarisé(e) | État   |      |          |
|-------------|---------|----------|------------|----------|--------------|--------|------|----------|
| Élève       |         |          | (toutes) 💌 | /        | (tous) 🔻     | (tous) |      | Chercher |
| Responsable |         |          | Chercher   |          |              |        |      |          |
| Nom         | Prénoms | Division | N          | é(e) le  | Scolarisé(e  | )      | État | 0        |

- Saisir le nom de cet élève et cliquer sur Chercher
- Si aucun élève est trouvé, cliquer sur l'icône 💿 pour créer sa fiche.

| Identite    |       |       |       |      |  | Coordonne   | ées  |  |
|-------------|-------|-------|-------|------|--|-------------|------|--|
| Nom         | *     |       |       |      |  | Tél. Domi   | cile |  |
| Prénom 1    | *     |       |       |      |  | Tél. Travai | il 🔄 |  |
| Prénom 2    |       |       |       |      |  | Tél. Mobile | e    |  |
| Prénom 3    |       |       |       |      |  | Courriel    |      |  |
| Sexe        | Mas   | culin | 🔘 Fém | inin |  |             |      |  |
| Nationalité | FRANC | E     |       | -    |  |             |      |  |
| Né(e) le    | *     |       |       |      |  |             |      |  |
| Pays        | FRANC | E     |       | •    |  |             |      |  |
| Département |       |       |       |      |  |             |      |  |
| Commune     |       |       |       |      |  |             |      |  |
| Code INSEE  |       |       |       |      |  |             |      |  |
| INE         |       |       |       |      |  |             |      |  |
| N° interne  |       |       |       |      |  |             |      |  |

• Saisir toutes les informations de l'élève.

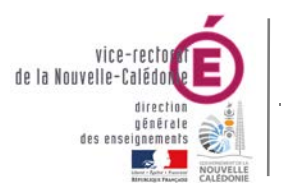

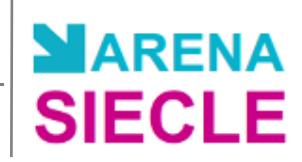

## B. Saisie en masse de fiches élèves

La saisie en masse de fiches élèves se fait UNIQUEMENT pour l'entrée de nouveaux élèves en 6ème.

• Dans le menu Fiches élèves, sélectionner Création rapide.

|          | Choisir un MEF et év       | entuellement une Division. | ME                                                                                                    | F         | Division                                                                                                    |  |
|----------|----------------------------|----------------------------|----------------------------------------------------------------------------------------------------|-----------|----------------------------------------------------------------------------------------------------|--|
|          | élève                      | s à affecter.              | * 6EME                                                                                                    | ▼ 6.      | _1                                                                                                    |  |
| N° ligne | * Nom                      | * Prénom 1                 | Prénom 2                                                                                                    | Prénom 3  | * Né(e) le                                                                                                    |  |
| 1        |                            | Internetiti                |                                                                                                    |           |                                                                                                    |  |
| 2        | Contraction of Contraction | Attourna .                 |                                                                                                    | kaanaanaa | in the second second se |  |
| 3        | Internet (                 | [managements]              | La contrata de la contrata de la contrata de |           | -                                                                                                    |  |

- Sélectionner le MEF de 6ème et une division.
- Saisir les noms des élèves de cette division.
- Cliquer sur Valider
- Des fiches élèves ont été créées avec le nom, le prénom, la date de naissance, le MEF et la division.

#### Création rapide de fiches

| Cliquer sur le titr     | e de la colonne pour trier. Cliqu                                                                                                    | ier à nouveau pour inve                                                                                        | rser le sens du | ı tri.   |                   |   |
|-------------------------|----------------------------------------------------------------------------------------------------|----------------------------------------------------------------------------------------------------|-----------------|----------|-------------------|---|
| <ul> <li>Nom</li> </ul> | Prénom(s)                                                                                                    | Né(e) le                                                                                                    | MEF             | Division | État              | 0 |
| TRANSPORT               |                                                                                                    | 22010 Constant States                                                                                          | 6EME            | 6_1      | À À compléter     | 0 |
| THE REAL PROPERTY.      | must, might mining                                                                                                    | The second second second second second second second second second second second second second second second s | 6EME            | 6_1      | À À compléter     | 0 |
| TITISTALIST             | There are a second and the second second sec | and a second second                                                                                            | 6EME            | 6_1      | \land À compléter | 0 |

3 élèves trouvés.

• Cliquer sur le nom de chaque élève pour compléter sa fiche.

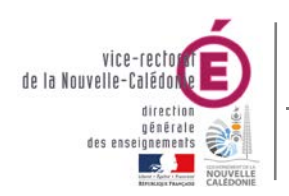

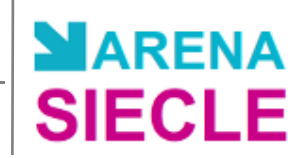

## VIII. BEE : Importation des dossiers d'affectation

- Se connecter au **portail ARENA** (cf. I. Connexion au portail ARENA).
- Dans Base élève établissement (BEE), cliquer sur Mise à jour.
- Dans le menu Importations, sélectionner Dossiers depuis affectation.
- Sélectionner les élèves qui sont affectés dans votre établissement à l'issue de ces procédures, et qui arrivent pour la rentrée 2018.

#### Main Importations - Dossiers depuis affectation

|        |                                                                                                |                |          | Affectation | n        |                         |  |  |  |  |  |
|--------|------------------------------------------------------------------------------------------------|----------------|----------|-------------|----------|-------------------------|--|--|--|--|--|
|        |                                                                                                |                |          | Unique •    |          | Chercher                |  |  |  |  |  |
| Clique | Cliquer sur le titre de la colonne pour trier. Cliquer à nouveau pour inverser le sens du tri. |                |          |             |          |                         |  |  |  |  |  |
|        | Envoi                                                                                          | Nom et Prénoms | Né(e) le | - MEF       | Logiciel | Établissement d'origine |  |  |  |  |  |
|        | 10/12/2013                                                                                     |                | 07/2000  | 2DEGT2      | AFF      |                         |  |  |  |  |  |
|        | 10/12/2013                                                                                     |                | 11       | 2DEGT2      | AFF      |                         |  |  |  |  |  |
|        | 10/12/2013                                                                                     |                | 02/      | 2DEGT2      | AFF      |                         |  |  |  |  |  |
| 3 élè  | ves trouvés.                                                                                   |                |          |             |          |                         |  |  |  |  |  |

- Ces élèves sont automatiquement scolarisés dans les MEF dans lesquels ils ont été affectés par les procédures d'affectation et d'orientation.
- Ils peuvent être affectés en division/groupes.

Les échanges de dossiers entre établissements doivent **IMPERATIVEMENT** être effectués **APRES** la réception des dossiers d'affectation.

## IX. BEE : Correction des fiches élèves incomplètes

- Se connecter au **portail ARENA** (cf. I. Connexion au portail ARENA).
- Dans Base élève établissement (BEE), cliquer sur Mise à jour.

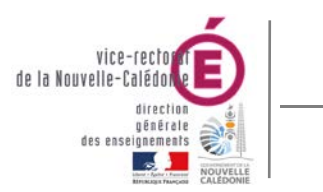

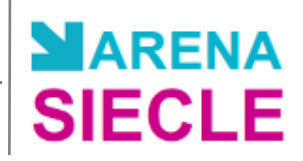

## A. Liste des champs bloquants par fiche

- Dans le menu Suivi des échanges, sélectionner Tableau de bord.
- Vérifier le nombre de fiches bloquantes dans la zone État de la BEE.

| État de la <u>BEE</u> au 08/11 | 1/2017                     |     |  |
|--------------------------------|----------------------------|-----|--|
|                                | 1852 élève(s) scolarisé(s) |     |  |
|                                | 1 fiche(s) bloquante(s)    | 0 🗄 |  |
|                                | Détail                     |     |  |

• Cliquer sur l'icône 🖶 pour générer un fichier PDF (ex : listeFichesEnErreurConstat.pdf).

#### LISTE DES FICHES BLOQUANTES POUR LE TRANSFERT BEA

| NOM - PRENOM | DIV. | CHAMPS BLOQUANTS      |
|--------------|------|-----------------------|
| Constant     |      | Commune de naissance. |

Total:1

• Le fichier contient la liste de toutes les fiches bloquantes avec le détail des champs bloquants.

## B. Modification des champs bloquants

• Retourner dans le Tableau de bord.

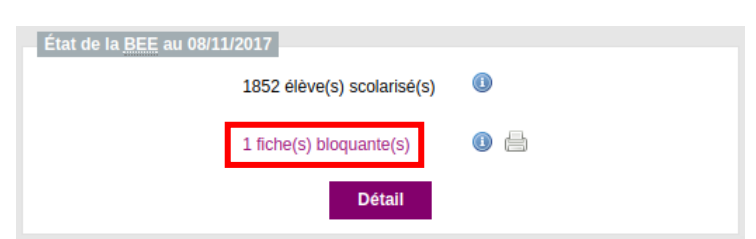

- Dans la zone État de la BEE. cliquer sur X fiche(s) bloquante(s).
- La liste des fiches bloquantes apparaît.

| Tableau des élèves avec anomalies de la base BEE<br>Cliquer sur le titre de la colonne pour trier. Cliquer à nouveau pour inverser le sens du tri. |           |          |                   |  |  |  |  |
|----------------------------------------------------------------------------------------------------|-----------|----------|-------------------|--|--|--|--|
| ▼ Nom                                                                                                    | Prénom(s) | Division | Date de naissance |  |  |  |  |
|                                                                                                    |           |          |                   |  |  |  |  |

- Un élève trouvé.
- Pour compléter une fiche élève, cliquer sur son nom.
- Dans la fiche élève, les informations à compléter sont dans les onglets signalés par l'icône A
- Cliquer sur un onglet à compléter.

| de la Nouvelle-Calédo<br>direction<br>générale<br>des easeignements<br>Winterview | SIE                                                                                                    | Bureau As<br>CLE - Fil | ssistance In<br>conducte                     | formatique<br>ur 2017-201 | 8 SIECL          |
|-----------------------------------------------------------------------------------|----------------------------------------------------------------------------------------------------|------------------------|----------------------------------------------|---------------------------|------------------|
| ▶ ÉL<br>Id<br>No<br>Pré<br>Sei                                                    | ÈVE<br>entité<br>m (Compared of the second of the second of the |                        | CONSABLES A SCOLARIT                         | É HISTORIQUE SCI          | ILARITÉ COMPLEXE |
| Nế<br>Ả<br>Co<br>Adr<br>CP<br>Co                                                  | (e) le urriel (e) resse (e) mmune                                                                                                    | 2).<br>2).             | Scolarité<br>Options<br>Doublement<br>Régime | Non<br>EXTERNE LIBRE      |                  |

- Les champs à compléter ou à modifier sont signalés par l'icône A.
- Cliquer sur l'icône opur modifier ces informations.

| Identité   |                                                                                                    | Coordonnées    |  |
|------------|----------------------------------------------------------------------------------------------------|----------------|--|
| Nom        | The second second second second second second second second second second second second second second second se                                                                                                    | Courriel       |  |
| Prenom(s)  | THE REAL PROPERTY.                                                                                                    | Adresse        |  |
| Né(e) le   | Contract of the local division of the local division of the local | Second and the |  |
| Â          | -                                                                                                    |                |  |
| N° interne |                                                                                                    |                |  |
|            |                                                                                                    | The second     |  |
|            |                                                                                                    |                |  |

- Une fois toutes les modifications effectuées, la fiche élève n'est plus bloquante. La fiche est complète.
- Répéter l'opération pour toutes les fiches bloquantes.

## X. BEE : Pré-constat de rentrée

- Se connecter au **portail ARENA** (cf. I. Connexion au portail ARENA).
- Dans Base élève établissement (BEE), cliquer sur Mise à jour.
- Dans le menu Suivi des échanges, sélectionner BEA Paramétrage.

## Suivi Des Échanges - BEA - Paramétrage

Les fiches élèves modifiées depuis le 20/10/2017 seront transmises lors du prochain export vers la BEA.

- Vérifier la date et cliquer sur Valider
- La remontée des fiches élèves se fera lors de l'export suivant vers la BEA (la nuit suivante).

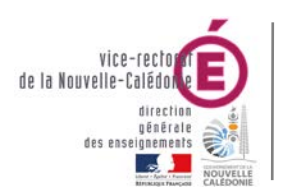

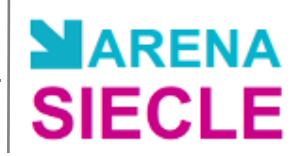

## **XI. BEE : Traitement des mouvements de rentrée**

- Se connecter au **portail ARENA** (cf. I. Connexion au portail ARENA).
- Dans Base élève établissement (BEE), cliquer sur Mise à jour.

## A. Exportation des dossiers élèves vers un autre EPLE

i

L'exportation des dossiers élèves permet l'envoi de dossiers entre deux établissements de l'académie à n'importe quel moment de l'année.

• Dans le menu Exportations, sélectionner Dossiers vers autre ELPE.

|         | Nom                        | Prénom              | Né(e) en                     | Scolarisé(e)                                                                          | MEF            | D                                                                | Division        |
|---------|----------------------------|---------------------|------------------------------|---------------------------------------------------------------------------------------|----------------|------------------------------------------------------------------|-----------------|
| lève    |                            |                     | (tous) - / (tous)            | • Oui •                                                                               | (sélectionner) | -                                                                | (sélectionner)  |
|         |                            |                     |                              |                                                                                       | MEF an dernie  | D                                                                | Div. an dernier |
|         |                            |                     |                              |                                                                                       | (sélectionner) | -                                                                | (sélectionner)  |
| Trans   | fert global de l'établiss  | sement              |                              |                                                                                       |                |                                                                  |                 |
|         |                            |                     | Peo                          | hercher                                                                               |                |                                                                  |                 |
|         |                            |                     | Rec                          | nercher                                                                               |                |                                                                  |                 |
| iquor o | ur la titra da la calana   | a pour trior Clique | ar à nauvagu naur inversor l | o cono du tri                                                                         |                |                                                                  |                 |
| iquei s | sur le titre de la colorin | e pour mer. Cilque  | er a nouveau pour inverser i | e sens uu m.                                                                          |                |                                                                  |                 |
|         |                            |                     |                              |                                                                                       |                |                                                                  |                 |
| -       | Nom                        |                     | Prénom 1                     | Né(e)                                                                                 | le             | Division                                                         |                 |
| -       | Nom                        |                     | Prénom 1                     | Né(e)<br>02/11/                                                                       | le             | Division<br>5_3                                                  |                 |
|         | Nom                        |                     | Prénom 1                     | Né(e)<br>02/11/<br>13/08/                                                             |                | Division<br>5_3<br>6_4                                           |                 |
|         | Nom                        |                     | Prénom 1                     | Né(e)<br>02/11/<br>13/08/<br>26/07/                                                   |                | Division<br>5_3<br>6_4<br>5_4                                    |                 |
|         |                            |                     | Prénom 1                     | Né(e)<br>02/11/<br>13/08/<br>26/07/<br>20/10/                                         |                | Division<br>5_3<br>6_4<br>5_4<br>4 3                             |                 |
|         |                            |                     | Prénom 1                     | Né(e)<br>02/11/<br>13/08/<br>26/07/<br>20/10/<br>03/04/                               |                | Division<br>5_3<br>6_4<br>5_4<br>4_3<br>6 2                      |                 |
|         |                            |                     | Prénom 1                     | Né(e)<br>02/11/<br>13/08/<br>26/07/<br>20/10/<br>03/04/<br>01/12/                     |                | Division<br>5_3<br>6_4<br>5_4<br>4_3<br>6_2<br>4_1               |                 |
|         |                            |                     | Prénom 1                     | Né(e)<br>02/11/<br>13/08/<br>26/07/<br>20/10/<br>03/04/<br>01/12/<br>21/09/           |                | Division<br>5_3<br>6_4<br>5_4<br>4_3<br>6_2<br>4_1<br>6_3        |                 |
|         |                            |                     | Prénom 1                     | Né(e)<br>02/11/<br>13/08/<br>26/07/<br>20/10/<br>03/04/<br>01/12/<br>21/09/<br>30/12/ |                | Division<br>5_3<br>6_4<br>5_4<br>4_3<br>6_2<br>4_1<br>6_3<br>3_4 |                 |

Sélectionner les élèves à exporter vers un établissement d'accueil et cliquer sur

Suite

#### Liaisons - Exporter dossiers élèves vers un autre EPLE

Informations nécessaires à l'export des dossiers

| ombre de dossiers élève  | s sélectionnés pour le tra | nsfert : 3   |          |  |
|--------------------------|----------------------------|--------------|----------|--|
| Nom                      | Prénom 1                   | Né(e) le     | Division |  |
| 772011011110000000p      |                            | 24/02/////// | 3_2      |  |
| A CONTRACTOR OF CONTRACT | TITITION COMPANY           | 25/03//////  | 6_3      |  |

Saisir la Date de sortie et l'Établissement d'accueil puis cliquer sur Exporter

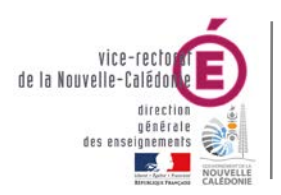

SIECLE - Fil conducteur 2017-2018

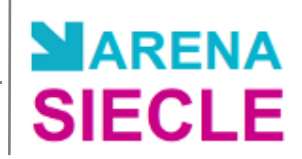

## B. Importation des dossiers élèves depuis un autre EPLE

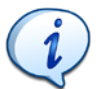

L'importation des dossiers élèves permet l'envoi de dossiers entre deux établissements de l'académie à n'importe quel moment de l'année.

- Le dossier élève arrivant de l'établissement d'origine comprend :
  - $\rightarrow$  les données relatives à l'élève
  - → les données relatives aux responsables de l'élève
  - → les données relatives aux scolarités années précédentes et année en cours de l'élève
- Dans le menu Importations, sélectionner Dossiers depuis autre ELPE.
- L'établissement d'accueil voit tous les dossiers que lui ont transmis un ou plusieurs établissements d'origine.

#### Importations - Dossiers depuis autre EPLE

Cliquer sur le titre de la colonne pour trier. Cliquer à nouveau pour inverser le sens du tri.

| • | Nom                                                                                                    | Prénom          | Date de naissance | Établissement d'origine | Sortie le  |
|---|----------------------------------------------------------------------------------------------------|-----------------|-------------------|-------------------------|------------|
|   | (interior in the second second second second second second second second second second second second second se | -               | 21/03/            |                         | 15/12/2017 |
|   | 100                                                                                                    |                 | 14/04/            |                         | 15/12/2017 |
|   |                                                                                                    | Concession (19) | 09/07/            |                         | 15/12/2017 |

- Sélectionner les élèves à importer dans l'établissement et cliquer sur Importer

**<u>RAPPEL</u>** : Afin d'éviter des erreurs dans BEE et la création éventuelle de doublons élèves et responsables, la réception des dossiers entre EPLE **ne doivent être effectués qu'APRES la réception des dossiers d'affectation** (post-3ème ou post-BEP).

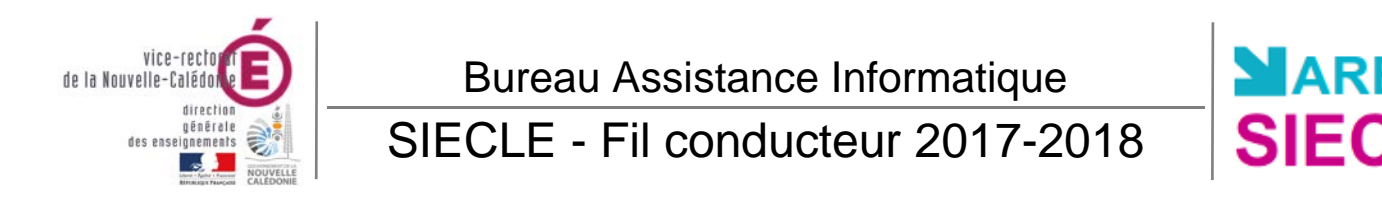

## C. Impression des EXEAT / Certificats de scolarités

- Dans le menu Exploitation, sélectionner Documents renseignés.
- La liste des MEF s'affiche.

| lom                                                          | Prénom | Né(e) le |   |
|--------------------------------------------------------------|--------|----------|---|
| sélectionner l'année de votre choix                          |        |          |   |
| <ul> <li>Année en cours</li> <li>Année précédente</li> </ul> |        |          |   |
| Sélection multiple limitée à 6 MEF.                          |        |          |   |
| MEF                                                          |        | Div.     |   |
| 3EME                                                         | ▲ 3_1  |          | ~ |
| 3EME SECTION EUROPEENNE                                      | 3_2    |          |   |
| 4EME                                                         | 3 4    |          |   |
| 4EME SECTION EUROPEENNE                                      | -      |          |   |
| 4EME ULIS                                                    |        |          |   |
| 5-LV2 5EME A OPTION LV2                                      |        |          |   |
| 5EME ULIS                                                    |        |          |   |
| SEME                                                         | ~      |          | V |

• Sélectionner un MEF ou un nom d'élève et cliquer sur Rechercher

| Clique | r sur le titre de la co | Ionne pour trier. Cliquer à nouv | eau pour inverse | r le sens du tri. |                                                                                                    |          |              |
|--------|-------------------------|----------------------------------|------------------|-------------------|----------------------------------------------------------------------------------------------------|----------|--------------|
| -      | Nom                     | Prénom 1                         | Prénom 2         | Prénom 3          | Né(e) le                                                                                                    | Division | Scolarisé(e) |
|        |                         | 1) Minute                        |                  |                   |                                                                                                    | 3_4      |              |
|        |                         | TITIE                            |                  |                   | The second second second second second second second second second second second second second second second s | 3_1      |              |
|        | (Internet)              |                                  |                  |                   | anno-sentz.                                                                                                    | 3_1      |              |
|        |                         |                                  |                  |                   |                                                                                                    | 3_1      |              |
| Séle   | ctionner les é          | lèves et cliquer sur             | Valider          |                   |                                                                                                    |          |              |

• La liste des documents imprimables s'affiche.

#### Fiches de renseignements

- Fiche élève-responsables
   Fiche mention d'information destinée aux élèves de 16 ans et plus, et leurs représentants légaux
   Fiche secrétariat (extrait de la fiche élève-responsables)
   Fiche vie scolaire
   Fiche intendance
   Fiche d'urgence
   Certificats et Attestations
   Certificat de scolarité
   Certificat de scolarité (EXEAT)
- Attestation d'étude CPGE
- Sélectionner le Certificat de fin de scolarité (EXEAT) ou le Certificat de scolarité.
- Cliquer sur Imprimer pour imprimer les documents.

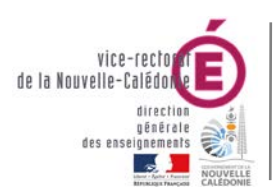

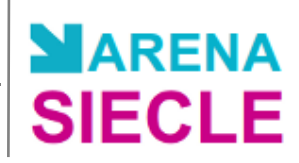

## XII. BEE : Constat de rentrée

## A. Contrôle des élèves bloquants

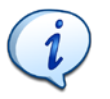

Chaque soir, les dossiers élève sont transmis par BEE vers la BEA (Base Elèves Académique). La BEA vérifie la cohérence les données des établissements entre eux.

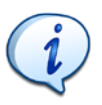

Dans BEE, le suivi du comptage de ses effectifs par chaque établissement est assuré grâce au « **Tableau de bord des liaisons avec la BEA** » ; l'établissement peut également consulter l'historique de ses échanges avec la BEA et visualiser les fiches des élèves non intégrés dans la BEA en cas d'anomalie.

- Se connecter au portail ARENA (cf. I. Connexion au portail ARENA).
- Dans Base élève établissement (BEE), cliquer sur Mise à jour.
- Dans le menu Suivi des échanges, sélectionner Tableau de bord.

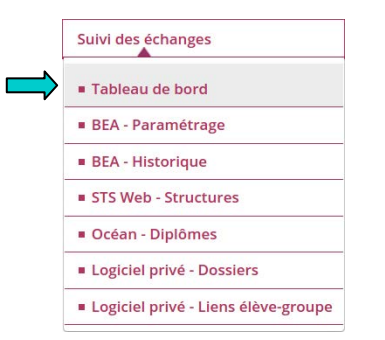

• Base Élève met à jour le tableau ci-dessous avec les données saisies dans la base.

| État de la BEE au 29/01/2014<br>1068 élève(s) scolarisé(s) ①<br>753 fiche(s) bloquante(s) ③ 📑<br>Détall | État de la BEA<br>0 élève(s) scolarisé(s) (1)<br>0 anomalie(s) (1)       |
|----------------------------------------------------------------------------------------------------|--------------------------------------------------------------------------|
| Constat de rentrée<br>Date Effectif scolarisé<br>Envoi par l'établissement -                            | Constat National Date Effectif scolarisé Accusé de réception Ministère - |
| Accusé de réception BEA -<br>Déclarer la fin du constat de rentrée<br>Historique d                      | des communications BEA                                                   |

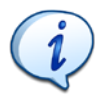

Une des différences avec la gestion dans GEP est, qu'il est possible dans BEE pour un élève sortant, de conserver son MEF et sa division d'origine pour information sur sa scolarité.

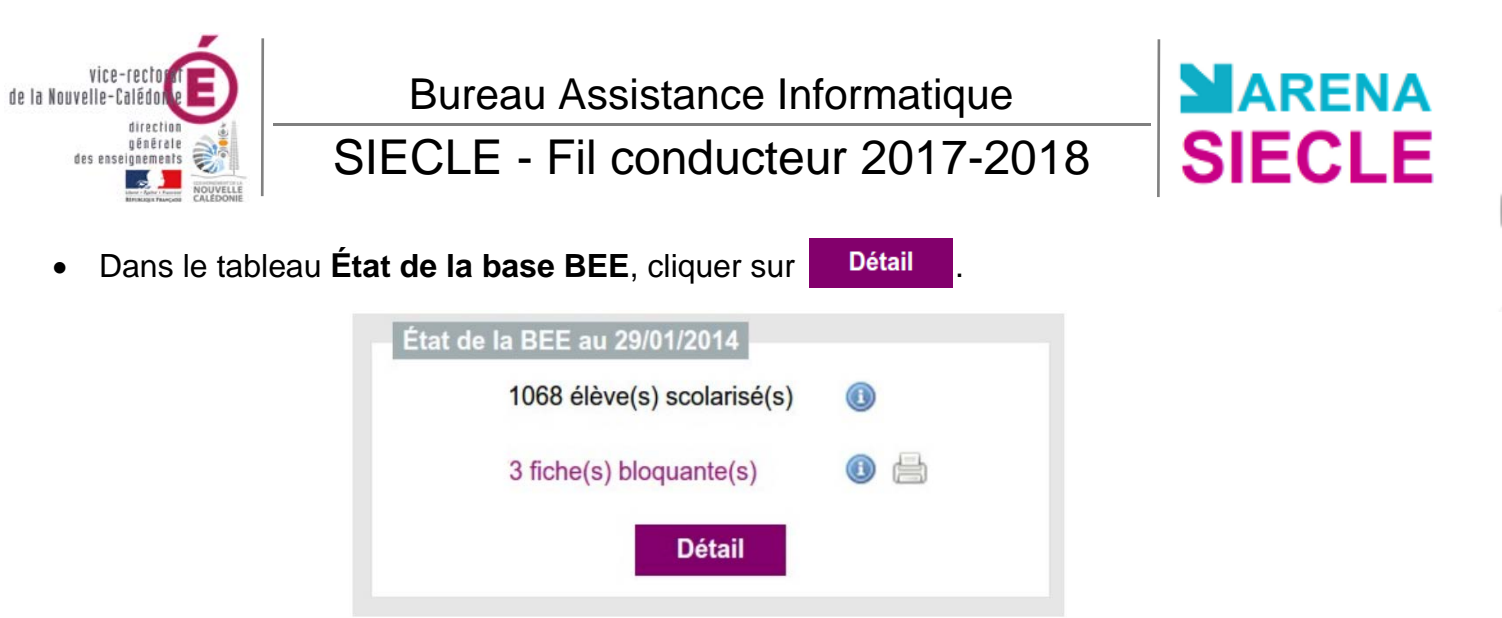

• Le tableau Détail des comptages de la BEE apparaît.

| Détail des comptages de la BEE au 29/01/2014                |  |
|-------------------------------------------------------------|--|
| 1068 élève(s) scolarisé(s) (1) dont 3 fiche(s) bloquante(s) |  |
| 710 élève(s) sortant(s) (I) dont 0 fiche(s) bloquante(s)    |  |
| 6 élève(s) non scolarisé(s) et sans date de sortie          |  |
| 0 élève(s) inscrit(s) inactif(s)                            |  |
| 0 élève(s) en scolarité associée                            |  |
|                                                             |  |

• Pour plus de détails sur les fiches bloquantes, cliquer sur X fiche(s) bloquante(s).

| <b>Tableau des élève</b><br>Cliquer sur le titre d | es scolarisés bloquants<br>de la colonne pour trier. Cliquer à nouv | eau pour inverser le se | ns du tri.                                                                                                    |
|----------------------------------------------------|---------------------------------------------------------------------|-------------------------|----------------------------------------------------------------------------------------------------|
| - Nom                                              | Prénom(s)                                                           | Division                | Date de naissance                                                                                                    |
|                                                    | dans, dans, illust                                                  |                         |                                                                                                    |
|                                                    |                                                                     |                         |                                                                                                    |
|                                                    |                                                                     | 100                     | Contraction of the local division of the local division of the loc |

- 3 élèves trouvés.
- Pour voir les champs bloquants d'une fiche, cliquer le nom de l'élève.
- Suivre la procédure IX. BEE : Correction des fiches élèves incomplètes (page 18) pour résoudre les erreurs des fiches bloquantes.
- Répéter l'opération pour toutes les fiches bloquantes.

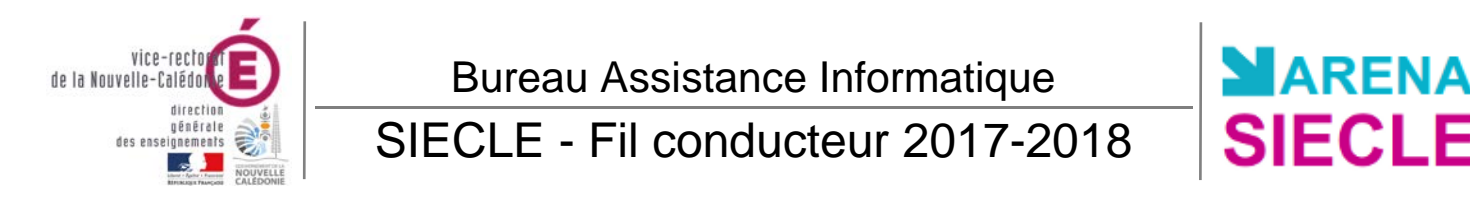

## B. Déclaration de la Fin du constat de rentrée

• Retourner sur le Tableau de bord.

| État de la BEE au 29/01   | /2014            |                    | État de la BEA             |      |                    |
|---------------------------|------------------|--------------------|----------------------------|------|--------------------|
| 307 élèves scolarisé      | s 🕕              | )                  | 307 élèves scolarisés      | (    | 0                  |
| 0 fiches bloquantes       | 0                |                    | 0 anomalies                |      | 0                  |
|                           | Détail           |                    |                            |      |                    |
| Constat de rentrée        |                  |                    | Constat National           |      |                    |
|                           | Date             | Effectif scolarisé |                            | Date | Effectif scolarisé |
| Envoi par l'établissement | 14/03/2013       | 308                | Accusé réception Ministère | -    |                    |
| Accusé réception BEA      | 15/03/2013       | 308                |                            |      |                    |
| Déclarer la fin d         | du constat de re | ntrée              |                            |      |                    |
|                           |                  | Historique des co  | ommunications BEA          |      |                    |
|                           |                  |                    |                            |      |                    |

- S'assurer que ces critères sont bien remplis :
  - Toutes les fiches élèves ont été remplies : comparer le nombre d'élèves scolarisés
  - Toutes les fiches élèves sont complètes : aucunes fiches bloquantes
- Cliquer sur
   Déclarer la fin du constat de rentrée

## C. Vérification des échanges avec la BEA

- Retourner dans Tableau de bord et cliquer sur Historique des communications BEA.
- Un tableau apparaît avec le détail des échanges entre BEE et BEA avec :
  - les dates d'export et d'intégration dans BEE
  - le nombre de fiches transférées
  - le nombre d'anomalies reçues

| Envoi | Date d'export | Fiches transférées | Anomalies | Compte-rendu d'échanges     | Date d'intégration |
|-------|---------------|--------------------|-----------|-----------------------------|--------------------|
| 1651  | 16/12/2016    | 59                 | 0         | Import accusé réception BEA | 17/02/2017         |
| 1652  | 19/12/2016    | 338                | 0         | Import accusé réception BEA | 17/02/2017         |
| 1655  | 21/12/2016    | 50                 | 0         | Import accusé réception BEA | 17/02/2017         |

• Pour plus d'information, cliquer sur Import accusé réception BEA.

| • | Envoi | Date<br>d'export | Élèves<br>scolarisés<br>(en cumul) | Élèves<br>sortants (en<br>cumul) | Fiches<br>élèves<br>traitées | Fiches<br>élèves<br>intégrées | Fiches<br>élèves non<br>intégrées | Anomalies | Type<br>d'échange |
|---|-------|------------------|------------------------------------|----------------------------------|------------------------------|-------------------------------|-----------------------------------|-----------|-------------------|
|   | 1651  | 16/12/2016       | 0                                  | 0                                | 59                           | 59                            | 0                                 | 0         | REMONTEE<br>BEE   |

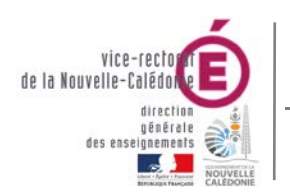

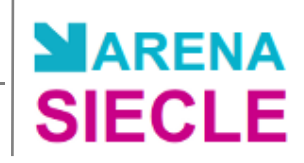

## XIII. BEE : Entrée d'un nouvel élève

- Se connecter au **portail ARENA** (cf. I. Connexion au portail ARENA).
- Dans Base élève établissement (BEE), cliquer sur Mise à jour.
- Dans le menu Fiches élèves, sélectionner Recherche et MAJ.

|   | (toutes) 💌 | /            | (tous) -              | (tous)                             | Of the base                             |
|---|------------|--------------|-----------------------|------------------------------------|-----------------------------------------|
|   |            |              | (tous)                | (ious)                             | Chercher                                |
|   | Chercher   |              |                       |                                    |                                         |
|   |            | N27-11-      |                       | eu.                                | -                                       |
| 1 | oms Divis  | oms Division | oms Division Né(e) le | oms Division Né(e) le Scolarisé(e) | oms Division Né(e) le Scolarisé(e) État |

- Saisir le nom de cet élève et cliquer sur Chercher
- Si aucun élève est trouvé, cliquer sur l'icône 💿 pour créer sa fiche.

| Identité    |          |         |   | Coordonn   | ées  |  |
|-------------|----------|---------|---|------------|------|--|
| Nom *       |          |         |   | Tél. Domi  | cile |  |
| Prénom 1 *  |          |         |   | Tél. Trava |      |  |
| Prénom 2    |          |         |   | Tél. Mobil | e    |  |
| Prénom 3    |          |         |   | Courriel   |      |  |
| Sexe        | Masculin | Féminin |   |            |      |  |
| Nationalité | FRANCE   |         | - |            |      |  |
| Né(e) le *  |          |         |   |            |      |  |
| Pays        | FRANCE   |         | - |            |      |  |
| Département |          |         |   |            |      |  |
| Commune     |          |         |   |            |      |  |
| Code INSEE  |          |         |   |            |      |  |
| INE         |          |         |   |            |      |  |
| N° interne  |          |         |   |            |      |  |

Saisir toutes les informations de l'élève.

La création d'une fiche élève se fait <u>UNIQUEMENT</u> pour les élèves provenant d'un établissement extérieur à la Nouvelle-Calédonie. Sinon, l'échange de l'élève se fait avec une exportation puis une importation.